## AI活用型オンデマンドバス「のるごと」 ~LINE予約編~

## KNOWROUTE

| 1. | 利用開始方法  | •••P 1  |
|----|---------|---------|
| 2. | 予約方法    | •••P 4  |
| 3. | その他便利機能 | •••P 12 |

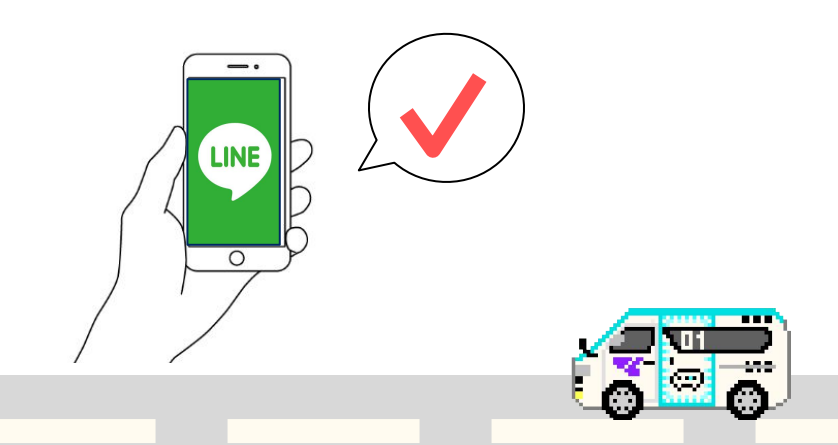

2023年9月 塩尻市役所 / 塩尻市振興公社

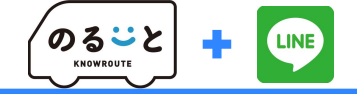

# LINE予約 利用開始方法

© 2023 Shiojiri City / (一財)塩尻市振興公社・塩尻市都市計画課

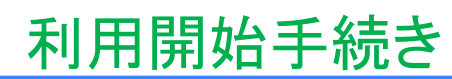

#### 、すでに専用アプリやお電話で利用登録済の方は不要!//

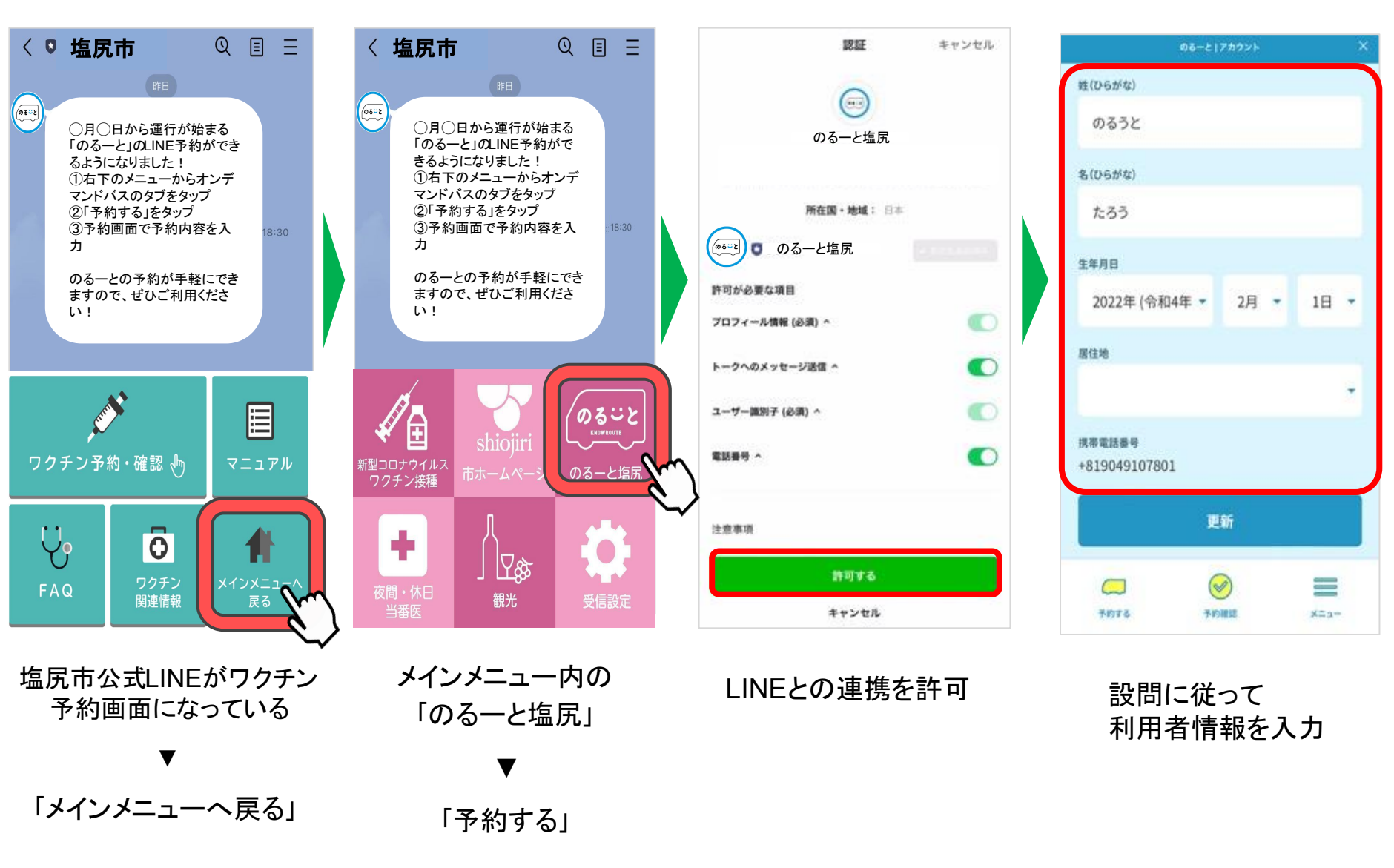

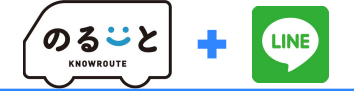

### 利用開始手続き サービスからの検索Ver

のるーと「アカウント 認証 キャンセル பெப்கள் < Q 03-2 Х 姓(ひらがな) のる一と太郎 タンプ 着せかえ オープンチャット **サービス** -၈ဒ္မာ のるうと のるーと塩尻 ♬ BGM を設定 (05-2) のるーと塩尻 名(ひらがな)  $\Xi$ Q 検索 たろう 所在国·地域: 日本 友だちリスト すべて見る ०डःध ◎ のる一と塩尻 生年月日 きじがざいまでも 許可が必要な項目 2022年 (令和4年 -2月 -18 -プロフィール情報(必須) ^ 居住地 ER. M. 1-2 S. MCA. BOA. BMB 0 トークへのメッセージ送信 ヘ + 73-7 「丁根二はん都にたブルーブは、即何田」 0 ユーザー識別子 (必須) ^ 携带電話番号 サービス 電話番号 ^ すべて見る 49107801 占 (:)(.... 更新 スタンプ 着せかえ 壱岐南のる一 LINEギフト 注意事項 許可する = **...**7 D VOOM Ð ∎ **=** ==-7 A A 予約する 予約確認 XEa-キャンセル ホーム トーク VOOM ニュース ウォレット ホーム ウォレット 上部メニュータブを LINEとの 連携を 許可 設問に従って 右にスライド ホーム画面で 利用者情報を入力する のる一とを検索 「サービス」 「のるーと塩尻」

、すでに専用アプリやお電話で利用登録済の方は不要!/

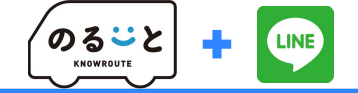

# LINE予約 ご予約方法

## 配車予約(出発地/目的地の指定) (キーワード検索)

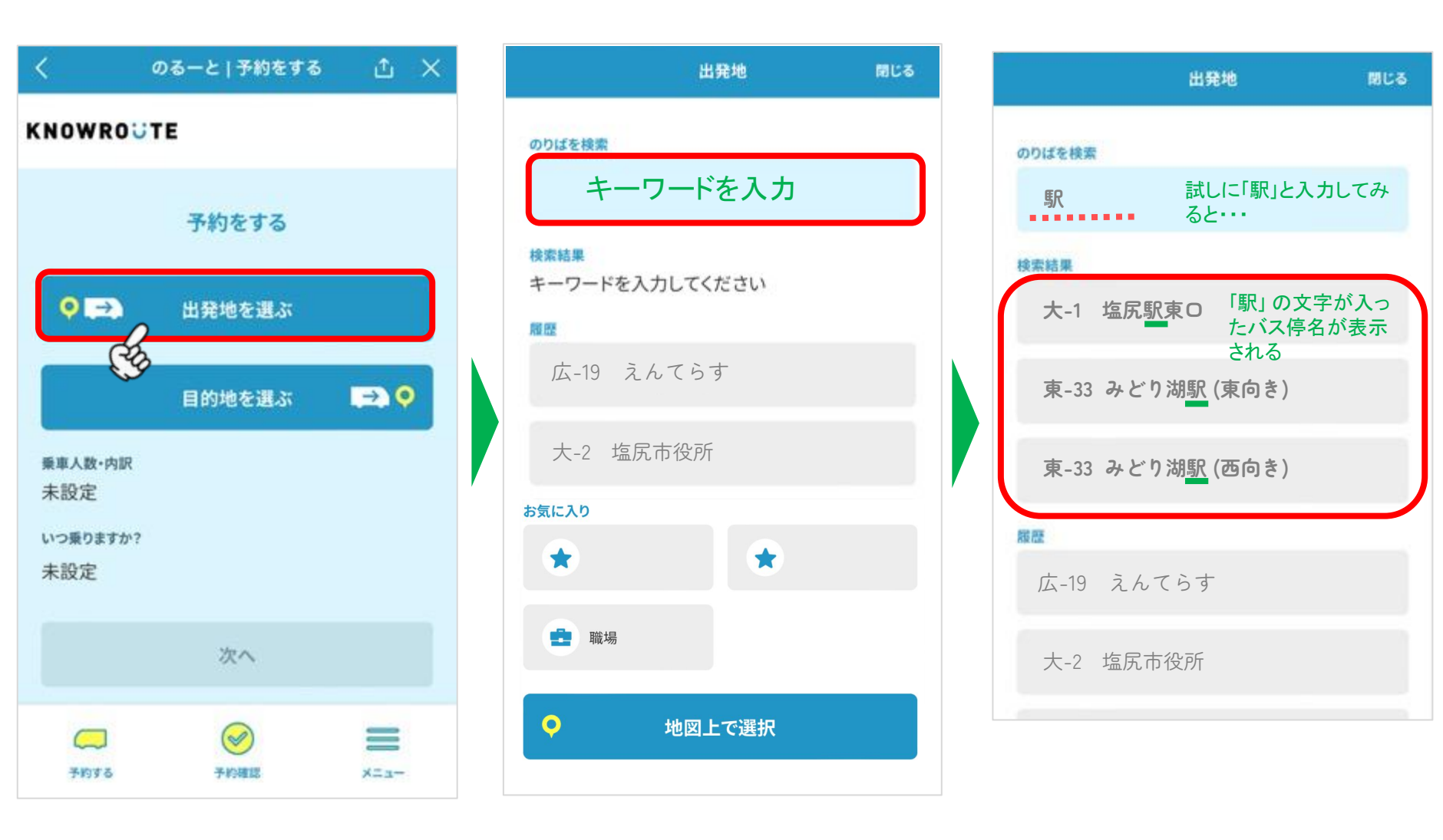

「出発地を選ぶ」

のるごと KNOWROUTE LINE

4

#### 「のりばを検索」に 名称や番号を入力

乗りたい場所を選択

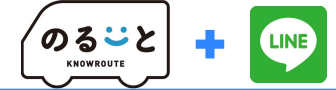

配車予約(出発地/目的地の指定) 〈履歴 / 地図 から検索〉

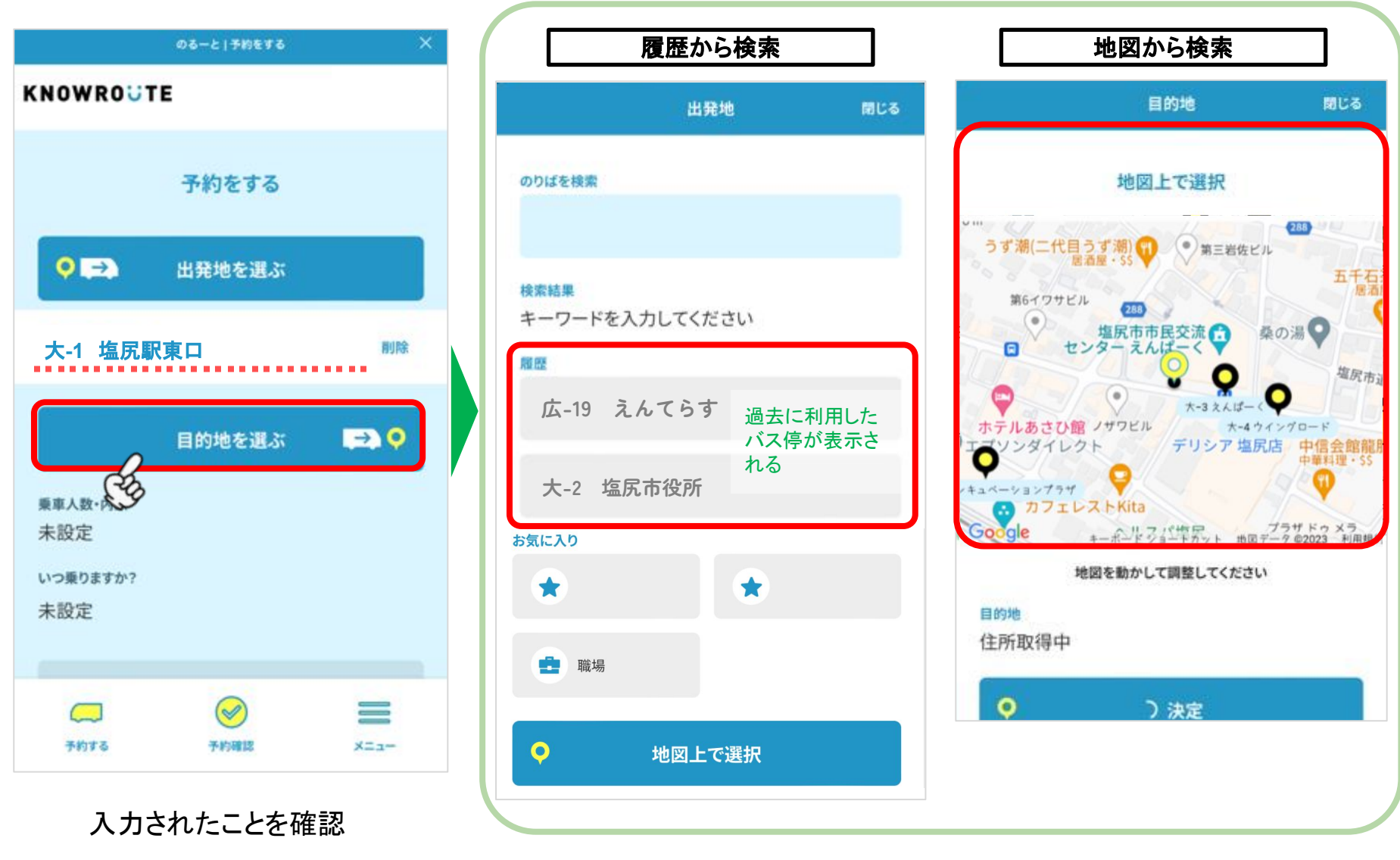

目的地も同様に選択

、過去の履歴や地図上から選ぶことも可能!//

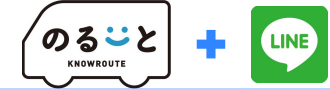

### 配車予約(人数・希望時間の指定)

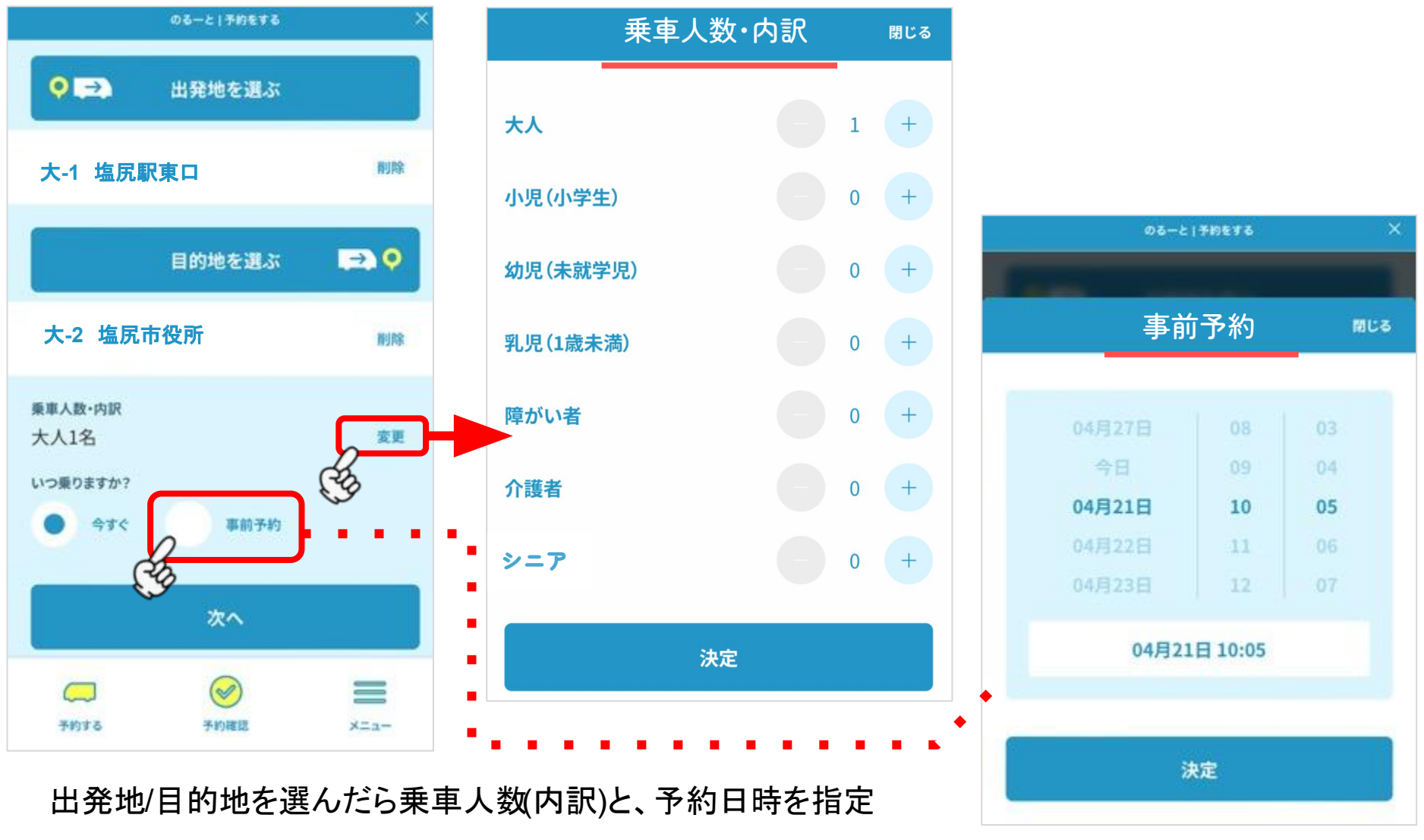

※中学生割引利用は「小児(小学生)」へ入力し、ドライバーへ中学生と申告

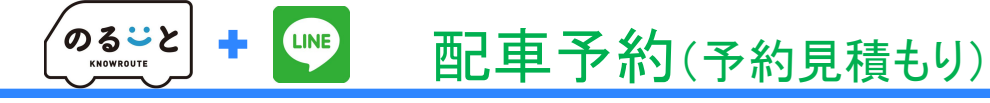

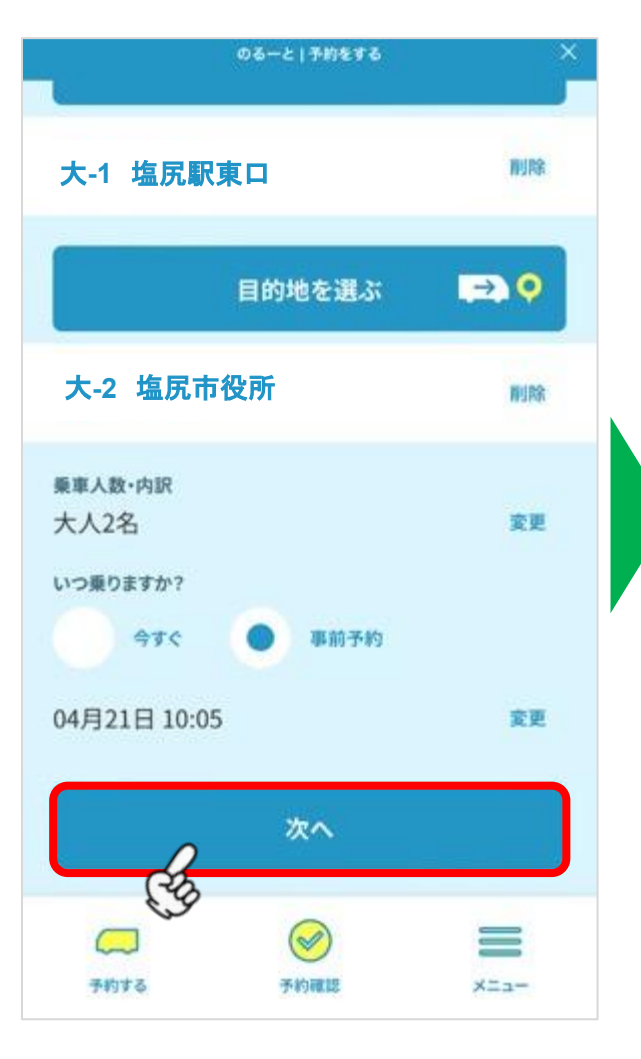

入力が終わったら「次へ」

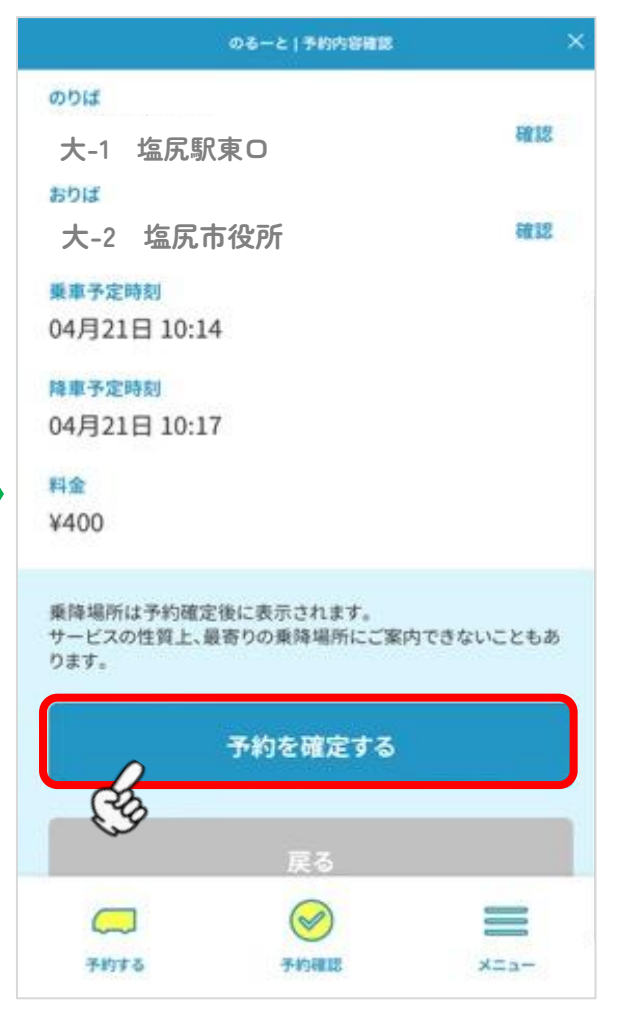

予約の見積もり結果を確認 ▼ 「予約を確定する」

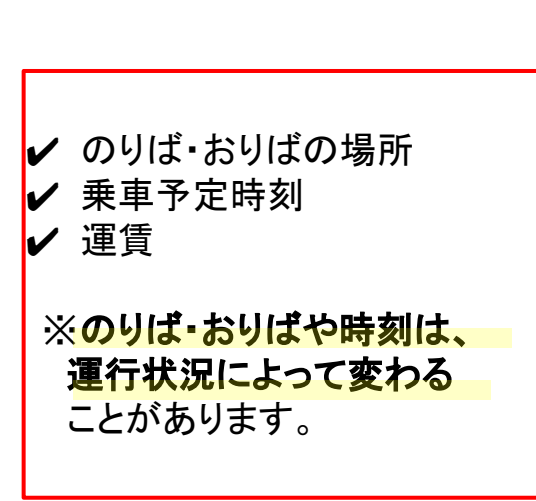

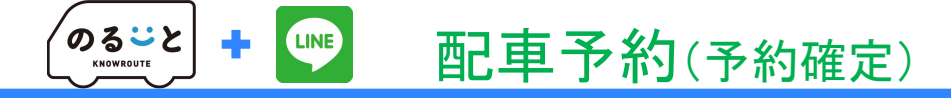

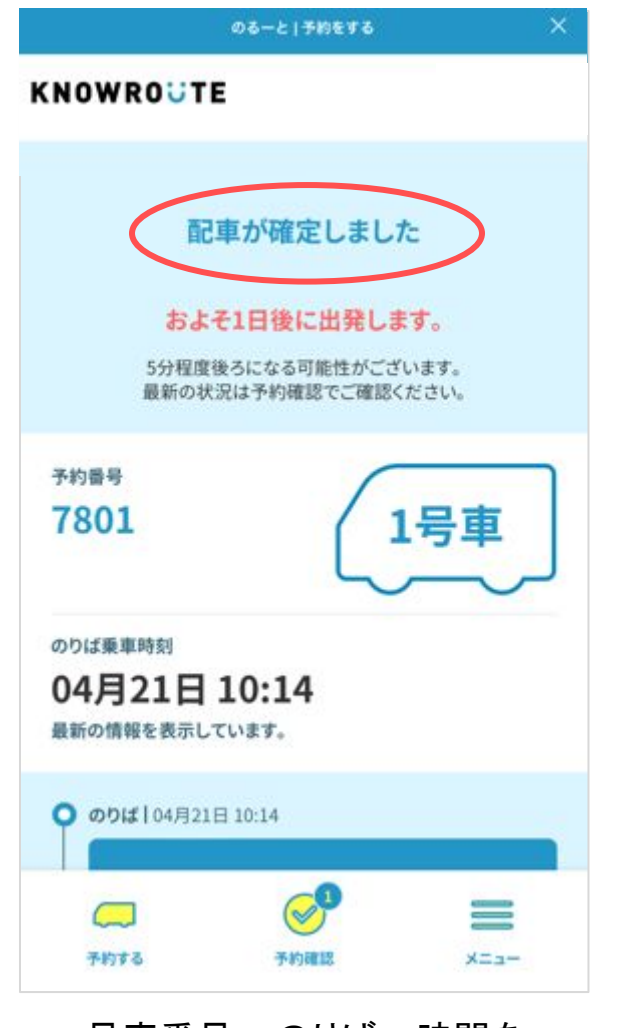

号車番号・のりば・時間を 改めて確認し、予約完了

※決済方法はアプリにて支払方法の変更可能です。

| LINE通知                             |                 |             |              |   |  |  |  |
|------------------------------------|-----------------|-------------|--------------|---|--|--|--|
| ▲尻市<br>(@↔=೬)                      |                 | ଷ           | E            | = |  |  |  |
| のるごと                               |                 |             |              |   |  |  |  |
| 乗車予約が完了しました。                       |                 |             |              |   |  |  |  |
| 予定時刻は運行状況に。<br>性がございます。最新の<br>ださい。 | より5分程!<br>の情報は予 | 度前後<br>内確認る | する可能<br>をご覧く | - |  |  |  |
| <del>予約番号</del><br>7801            | ▲■時刻<br>4/21 1  | 0:14        |              |   |  |  |  |
| <del>乗車車両</del><br>のるーと1号車<br>1号車  |                 |             |              |   |  |  |  |
| <mark>のりば</mark><br>大-1 塩尻駅東C      | D               |             |              |   |  |  |  |
| <sup>おりば</sup><br>大-2 塩尻市役別        | Я               |             |              | ¥ |  |  |  |
| ₩ ×=                               | ON/0            | DFF •       |              |   |  |  |  |

塩尻市公式LINEから予約情報がメッ セージで通知される

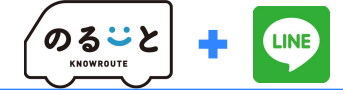

予約確認・キャンセル

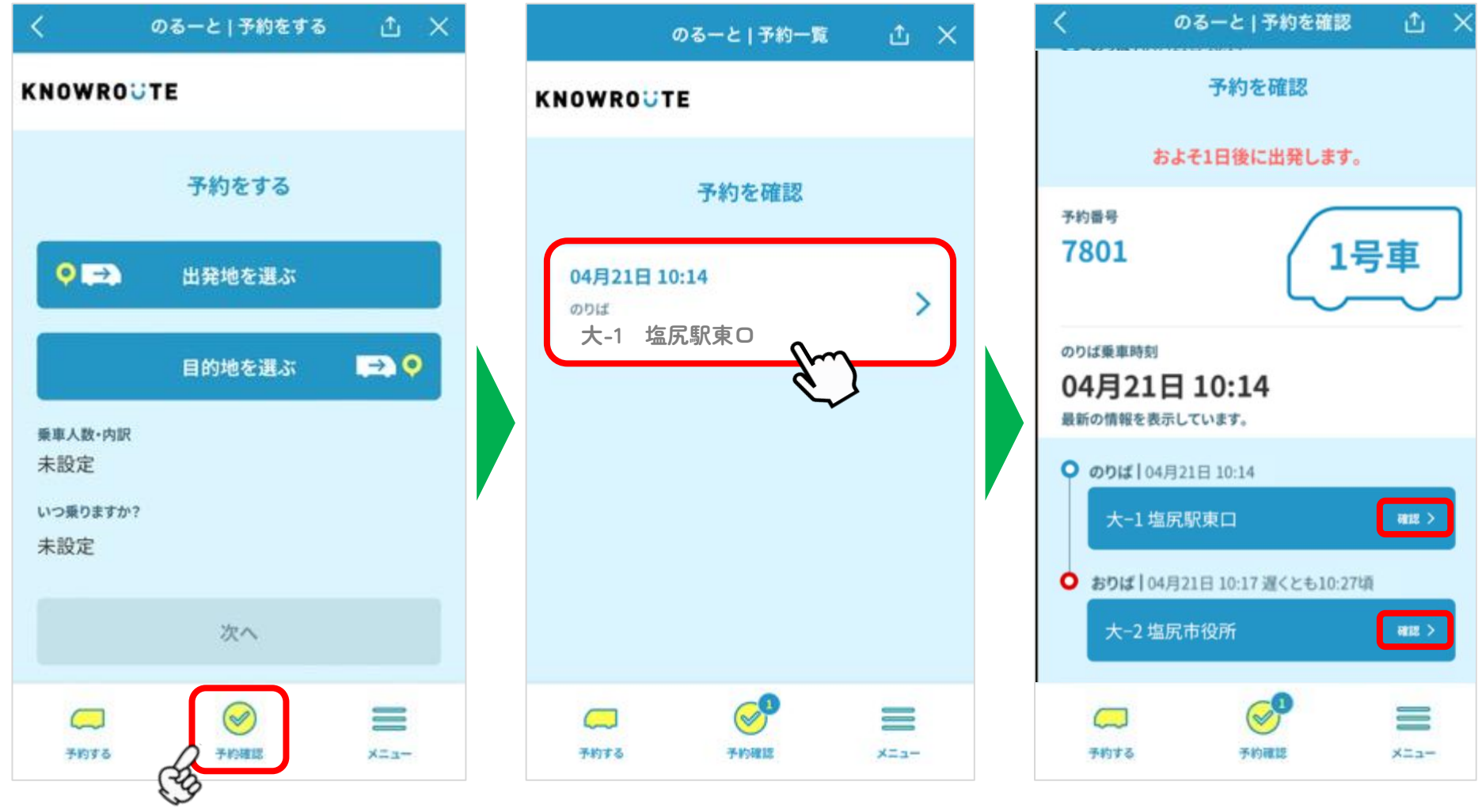

「予約確認」

予約中の情報が一覧で表示 確認 / キャンセルしたいものを 選択 予約の詳細が表示される

「確認」を押すと 乗り場の地図が表示される

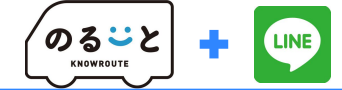

### 予約確認・キャンセル

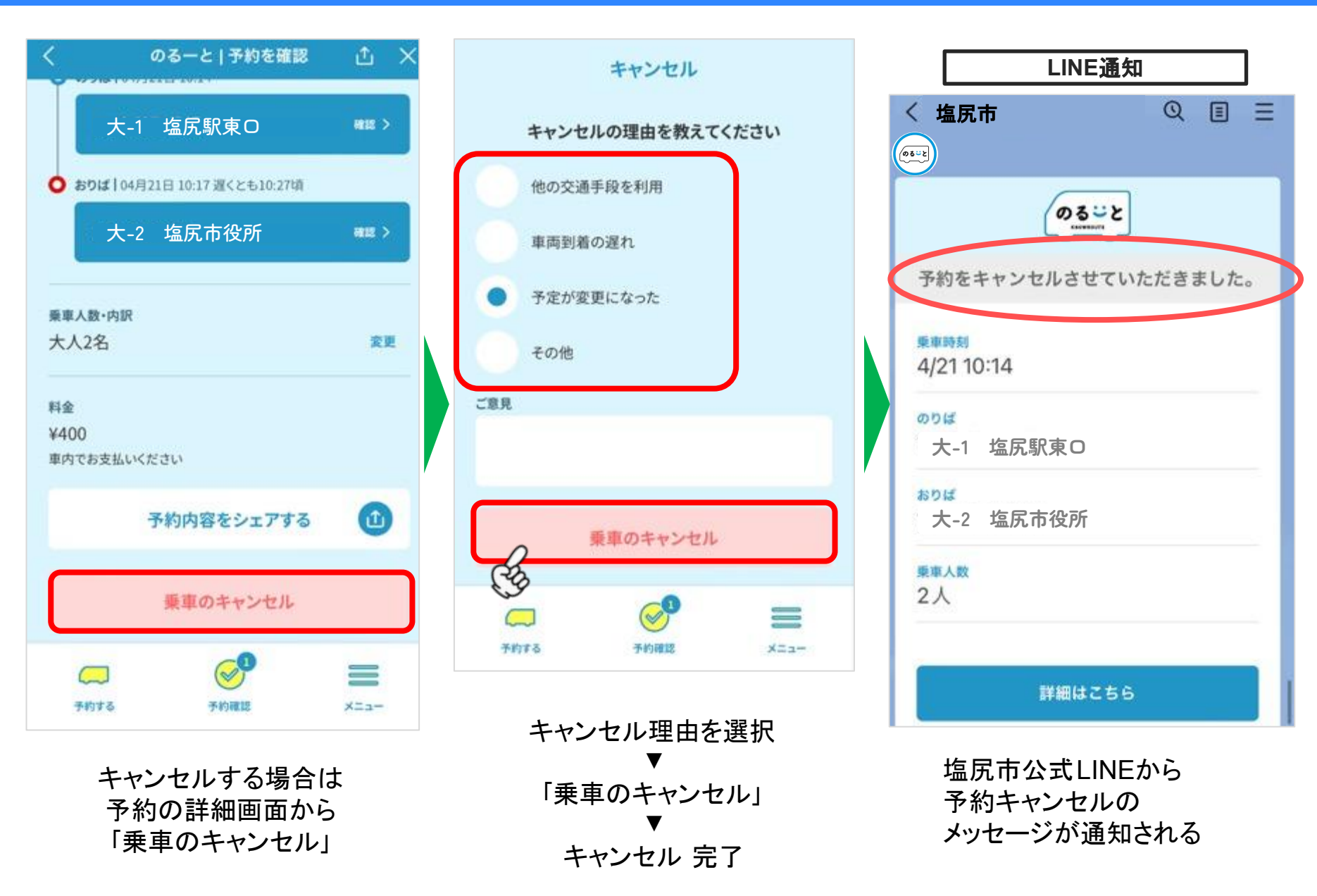

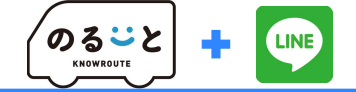

# LINE予約 その他便利機能

- 予約情報のシェア(共有)方法
- 「乗車履歴」の確認方法
- 「お気に入り地点」機能について
- その他案内

## 予約情報のシェア(共有)方法

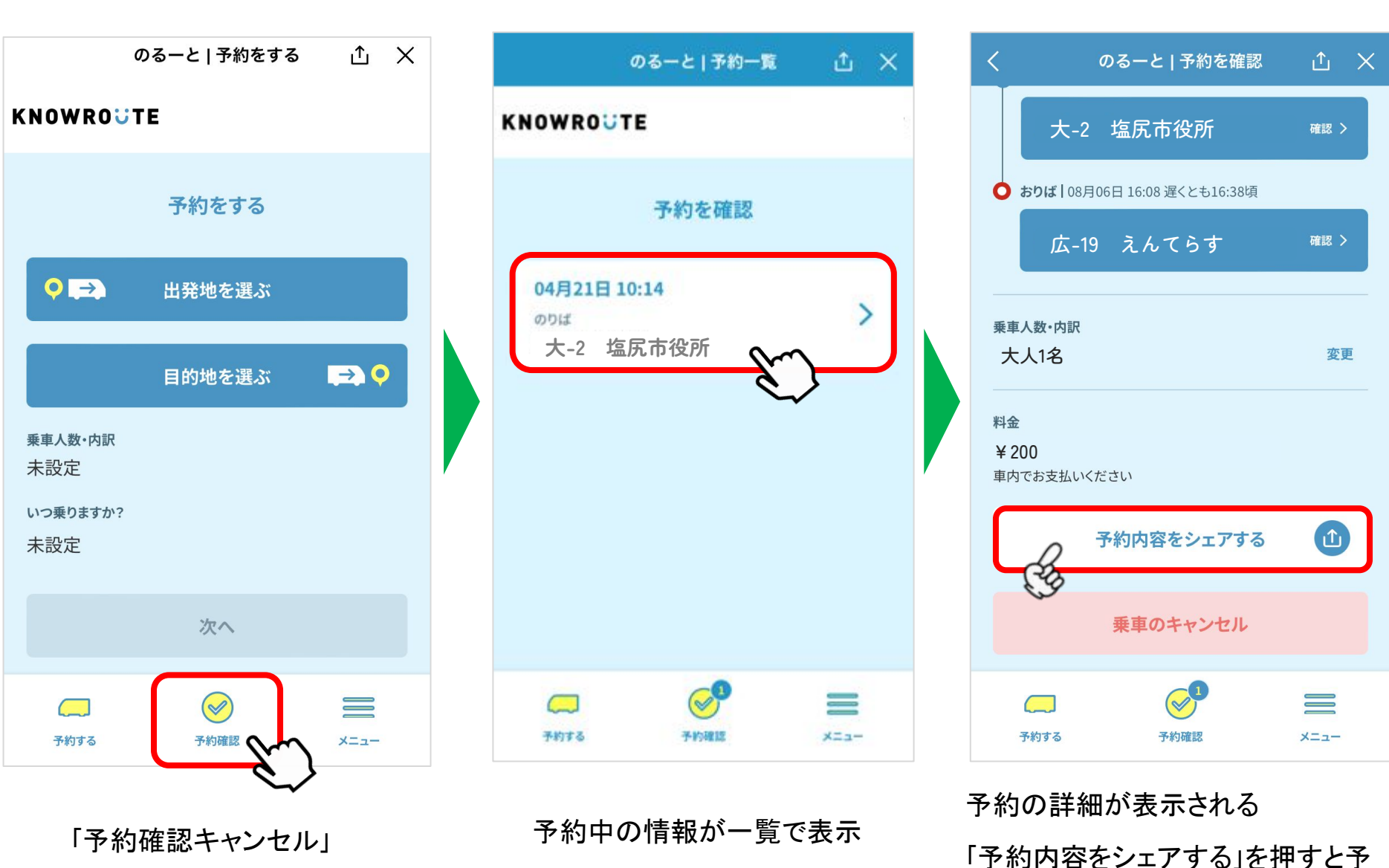

共有したい予約を選択

約情報をLINEで共有が可能

\*200 (のるごと) + 🖤 「乗車履歴」確認方法

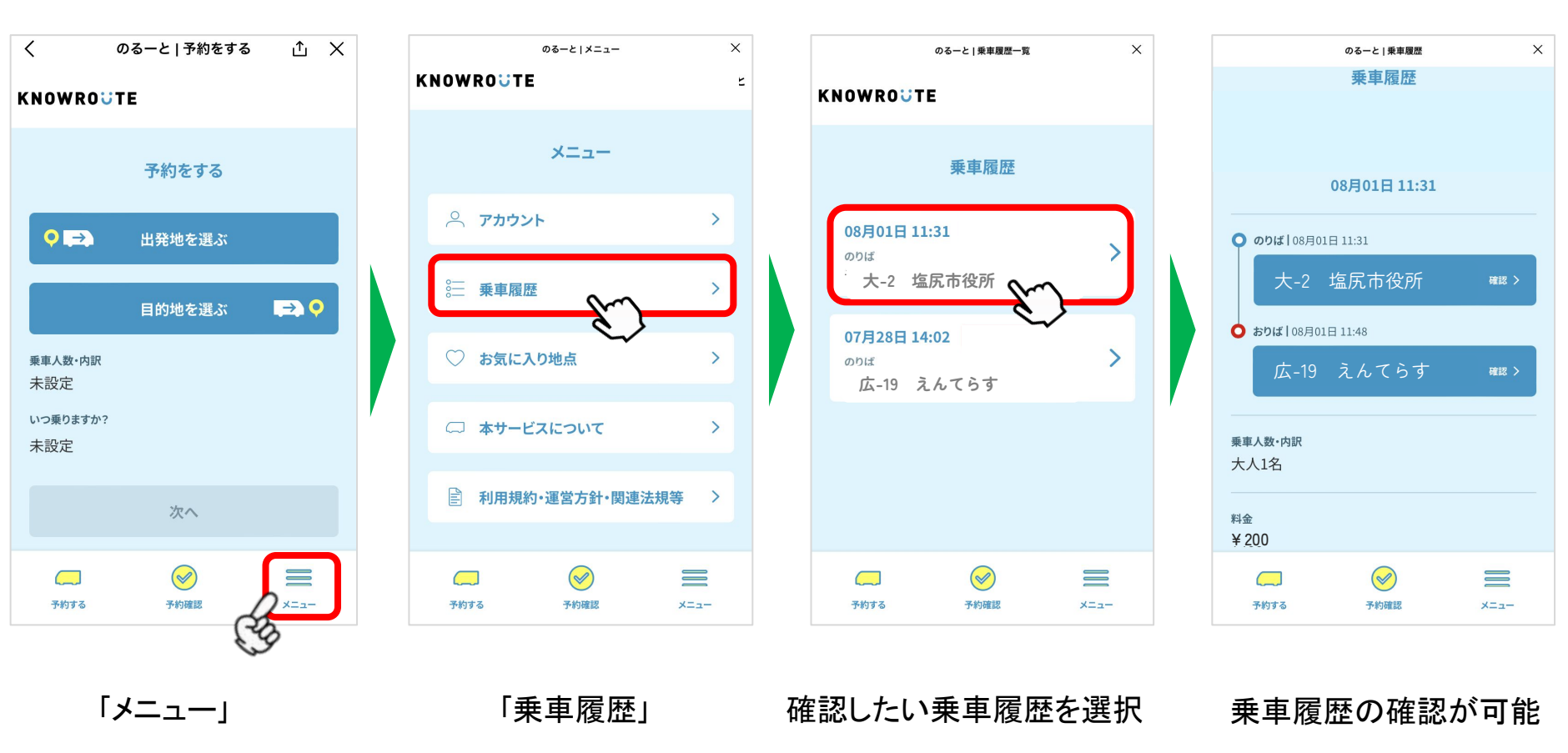

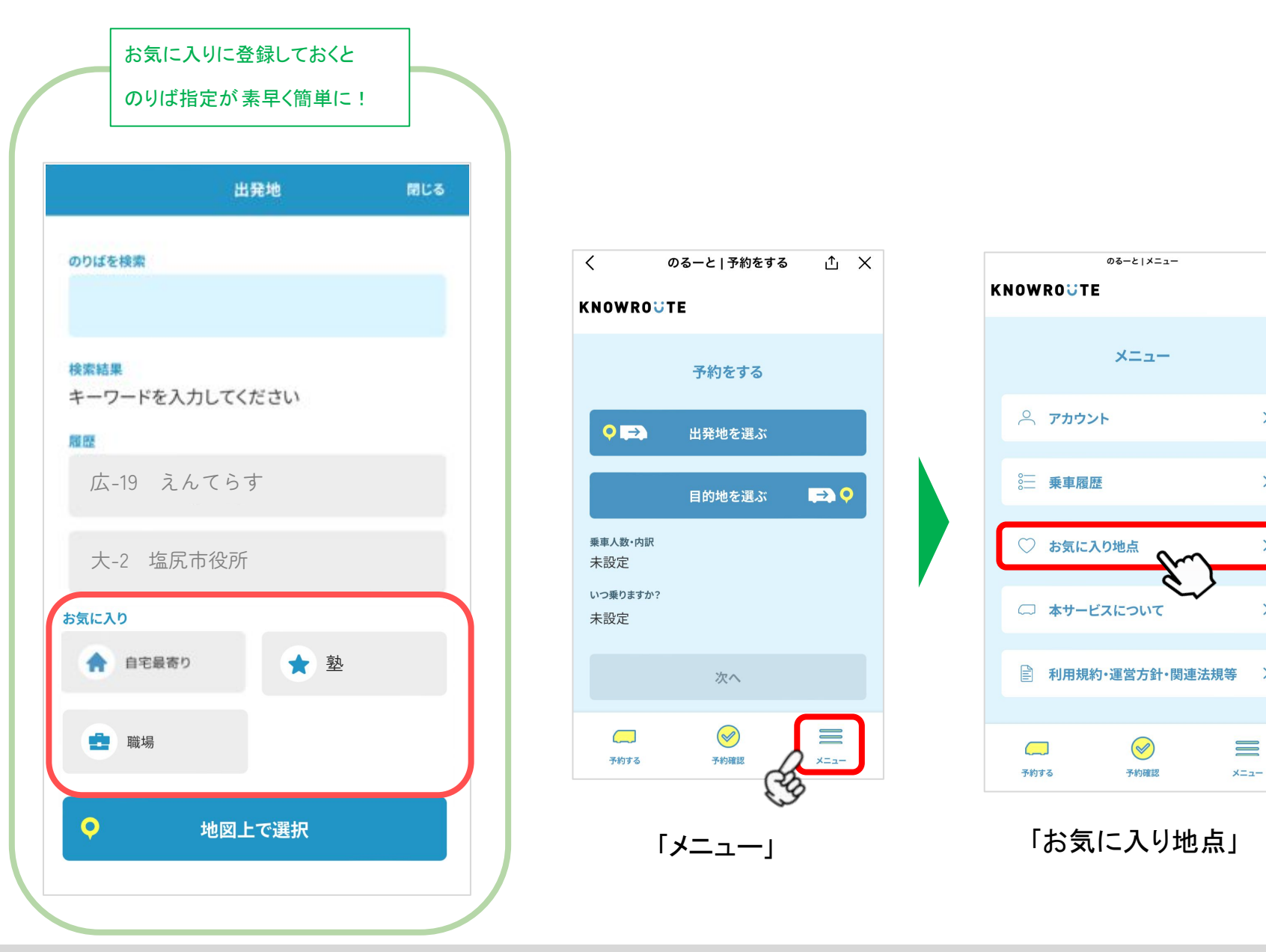

© 2023 Shiojiri City / (一財)塩尻市振興公社・塩尻市都市計画課

Х

>

>

>

>

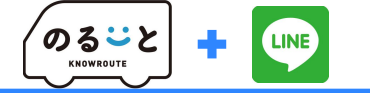

## 「お気に入り地点」機能について (登録方法)

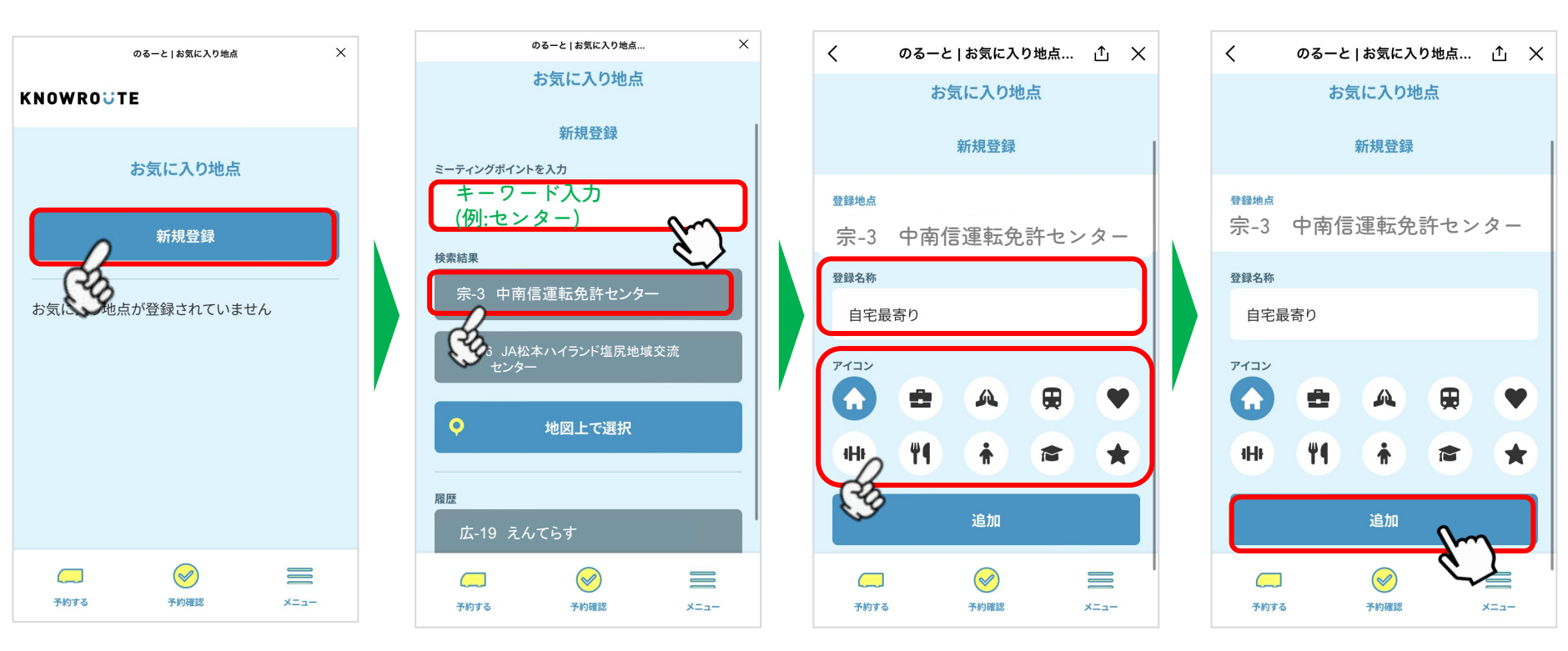

|        | ** ケーコ !!!-! * ! *  | 「登録名称」入力     |
|--------|---------------------|--------------|
| 「新規登録」 | ゐ気に入りにしたいのりばを検索し、選択 | $\mathbf{V}$ |
|        |                     | 「アイコン」を選択    |

「追加」

「お気に入り地点」機能について 〈編集 / 削除方法〉

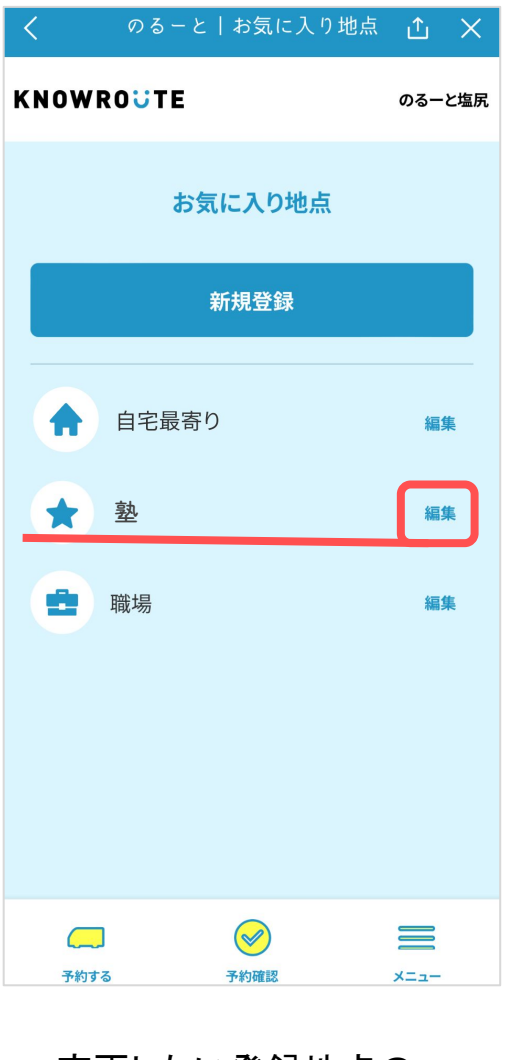

変更したい登録地点の 「編集」を押す

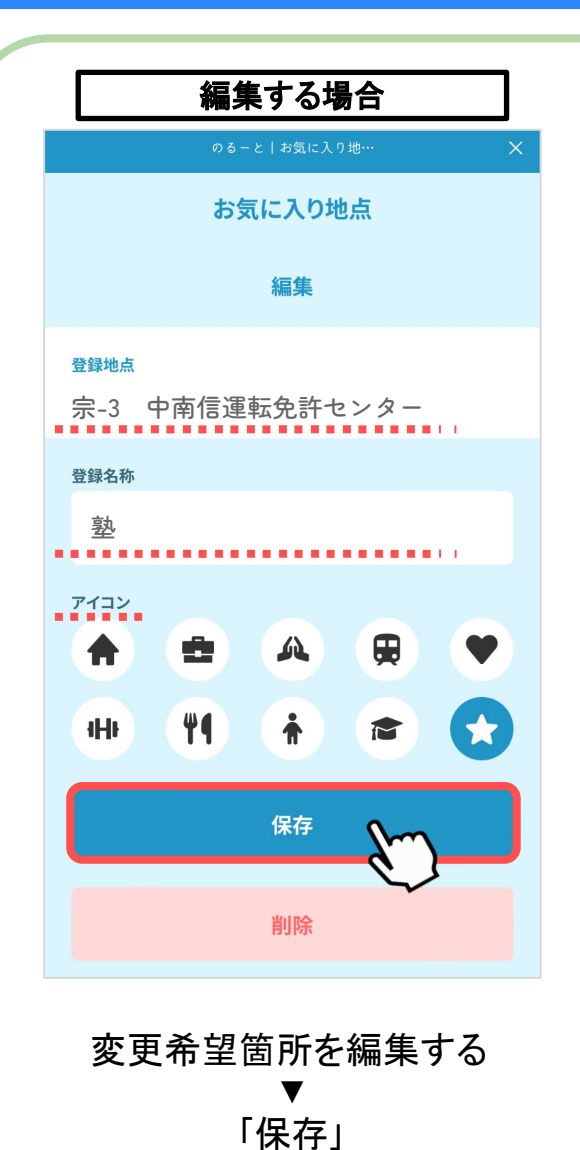

編集 完了

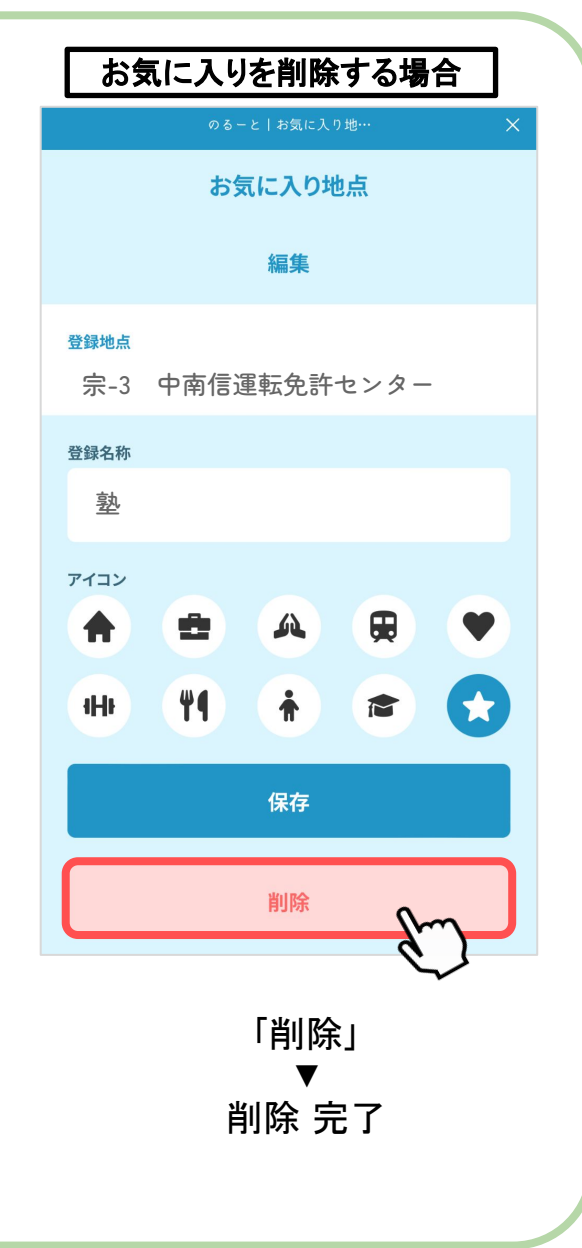

© 2023 Shiojiri City / (一財)塩尻市振興公社・塩尻市都市計画課

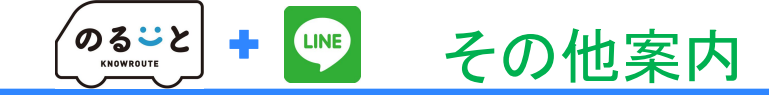

アプリ・電話利用の方にも オススメ!

アプリ・電話で予約した

予約内容の確認 & 予約後の人数・区分変更

LINEでできます!

**塩尻市公式LINE** 友だち募集中! LINEお友達登録はこちら

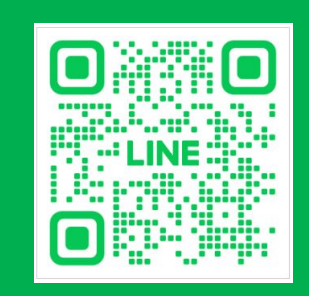

. \_\_\_\_

LINE

0

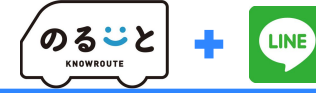

## お問い合わせ先

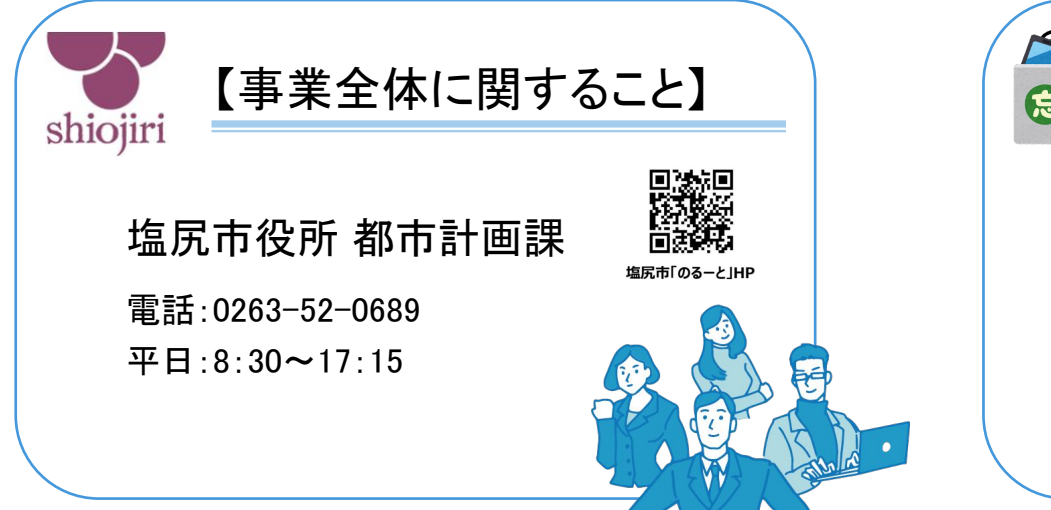

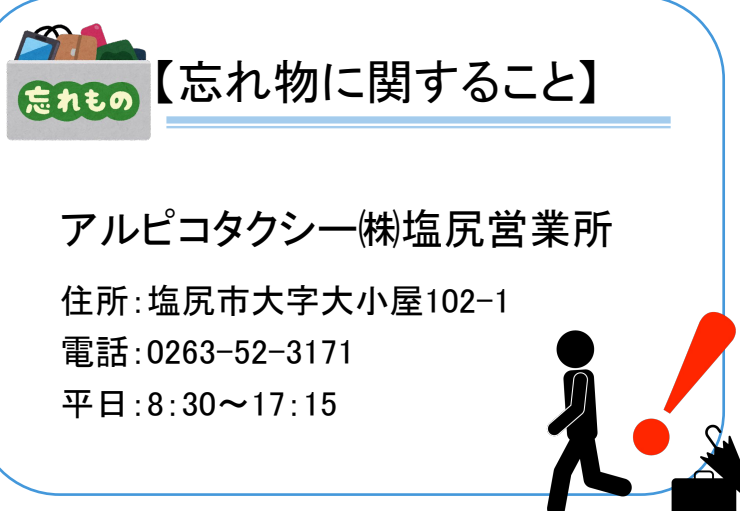

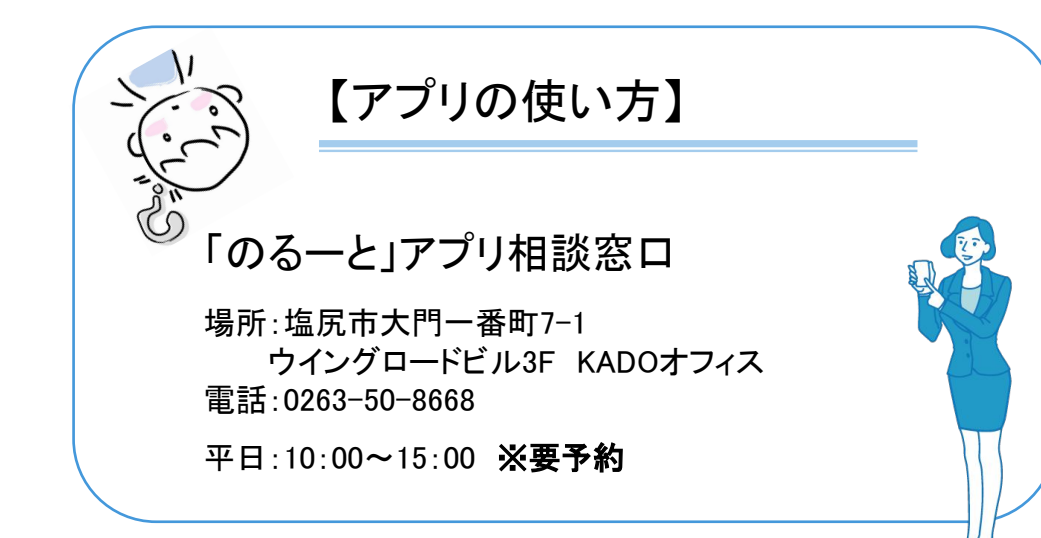